| APP INVENTOR 2 İLE UYGULAMALAR – 02 |                                                          |                                                               |  |  |
|-------------------------------------|----------------------------------------------------------|---------------------------------------------------------------|--|--|
| Konu                                | Dört Buton ile Arka Plan Fotoğrafi Değiştirme Uygulaması |                                                               |  |  |
|                                     |                                                          |                                                               |  |  |
| Kazanımlar:                         |                                                          | Problem çözme, öğrendiklerini paylaşma, eleştirel ve analitik |  |  |
|                                     |                                                          | düşünme becerisi kazanır.                                     |  |  |
|                                     |                                                          | Android telefon sistemi ve QR kod sistemi ile tanışır.        |  |  |
|                                     |                                                          | .text ve .click, backgroundimage bloklarını öğrenir.          |  |  |
| Gerekli Malzemeler:                 |                                                          | Android telefon                                               |  |  |
|                                     |                                                          | MIT AI2 telefon uygulaması                                    |  |  |
|                                     |                                                          | Google hesabı                                                 |  |  |
|                                     |                                                          | USB şarj kablosu                                              |  |  |

http://ai2.appinventor.mit.edu/ adresine girerek App Inventor'u açalım ve buradan New Project diyerek

yeni proje başlatalım.

| tert new project Dense Proje | en Publish to Gallery  |           |  |
|------------------------------|------------------------|-----------|--|
| My Projects                  | Cruste new App Invento | r project |  |
| tame<br>arabaoyunu1          | Project name:          |           |  |
|                              | Cancal                 | OK        |  |

Ardından uygulamayı başlattığınızda telefonunuzun ekranında çıkacak olan görünütünün oluşturulması

adımına geçelim.

|                    |   |   | 📚 🕼 📓 9:48 |
|--------------------|---|---|------------|
| Screen1            |   |   |            |
| 1                  | 2 | 3 | 4          |
|                    |   |   |            |
|                    |   |   |            |
|                    |   |   |            |
|                    |   |   |            |
|                    |   |   |            |
|                    |   |   |            |
|                    |   |   |            |
|                    |   |   |            |
|                    |   |   |            |
|                    |   |   | _          |
| $\bigtriangledown$ |   | 0 |            |
|                    |   |   |            |

| Bu tasarımı oluşturmak için gerekli olan App Inventor araçları: |                                                      |  |  |
|-----------------------------------------------------------------|------------------------------------------------------|--|--|
| 4 x button                                                      |                                                      |  |  |
| 4 x Arka plan resmi                                             |                                                      |  |  |
| 1 x Horizontal Arrangement                                      |                                                      |  |  |
| 1 x HonzontalAnangement                                         |                                                      |  |  |
| Layout                                                          |                                                      |  |  |
|                                                                 | Layout bölümünden HorizontalArrangement ekleyelim.   |  |  |
| Properties                                                      |                                                      |  |  |
| HorizontalArrangement1                                          |                                                      |  |  |
| AlignHorizontal<br>Center : 3 •                                 | Properties bölümünde şu ayarları yapalım:            |  |  |
| AlignVertical<br>Top:1 •                                        | AlignHorizontal: Center                              |  |  |
| BackgroundColor<br>Default                                      | AlignVertical: Top                                   |  |  |
| Height                                                          | Height: 45px                                         |  |  |
| 45 pixels                                                       | Width: Fill Parent                                   |  |  |
| Width                                                           |                                                      |  |  |
|                                                                 |                                                      |  |  |
| Palette                                                         |                                                      |  |  |
| Search Components                                               |                                                      |  |  |
| User Interface                                                  | User Interface bölümünden 4 tane "Button" ekleyelim. |  |  |
| Eutton 💿                                                        |                                                      |  |  |
| Properties                                                      |                                                      |  |  |
| Button1                                                         |                                                      |  |  |
| Height                                                          |                                                      |  |  |
| 40 pixels                                                       | Properties bölümünde şu ayarları yapalım:            |  |  |
| Width                                                           | Height:40px                                          |  |  |
| Fill parent                                                     | Width: Fill parent                                   |  |  |
| Text                                                            | Text: buton adı(1)                                   |  |  |
| 1                                                               |                                                      |  |  |
| TextAlignment                                                   |                                                      |  |  |
| center : 1 •                                                    |                                                      |  |  |
|                                                                 |                                                      |  |  |
|                                                                 |                                                      |  |  |
|                                                                 |                                                      |  |  |

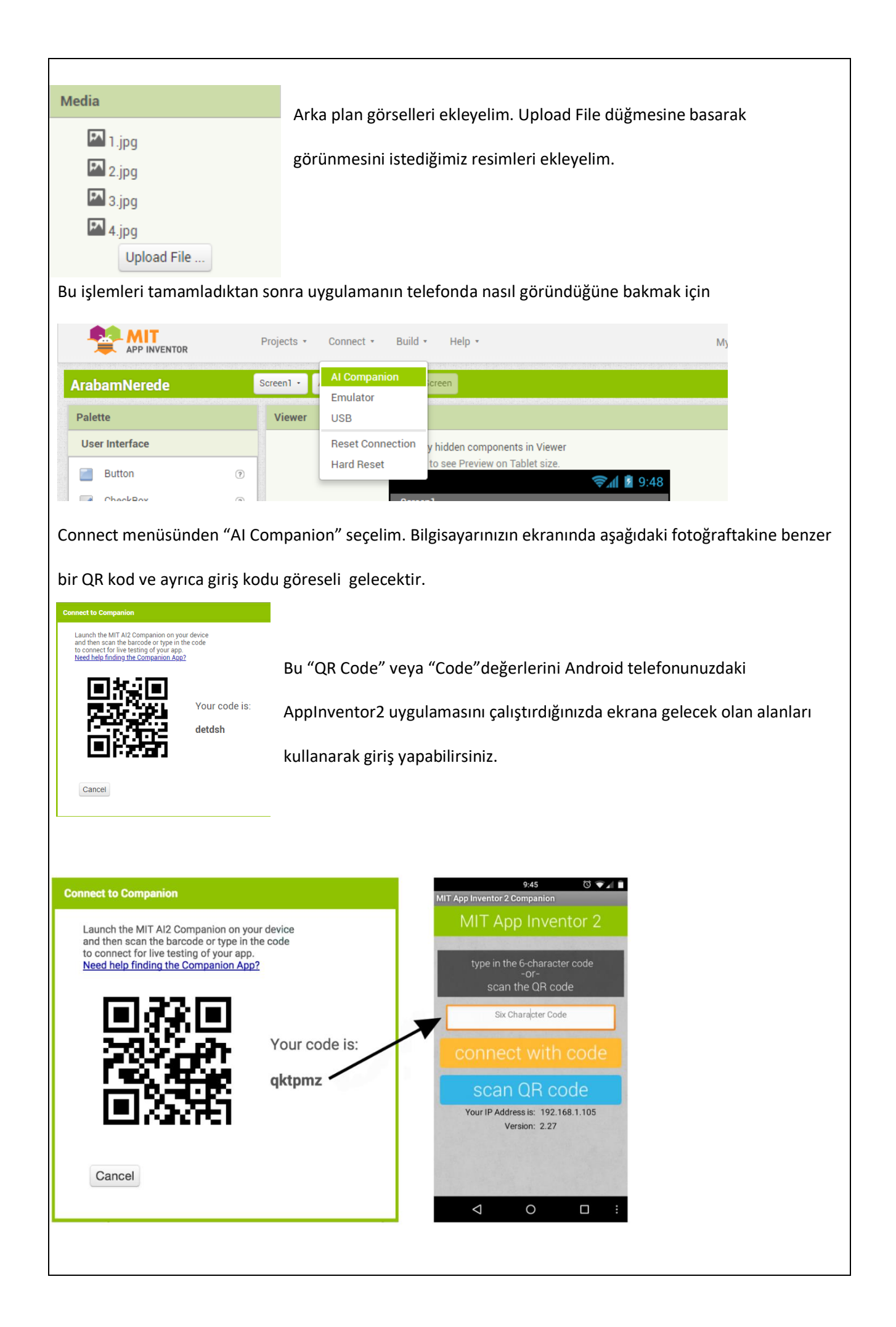

Telefonunuzun ekranına gelen görüntüde "connect with code" ve "scan QR code" şeklinde 2 buton

olacaktır. Buradaki seçeneklerden birini seçerek ilerleyelim.

Seçim yapıldıktan sonra hazırlamış olduğumuz tasarım Android telefonun ekranında görüntülenmiş olacak.

## Tasarım aşaması tamamlandıktan sonra kod yazma aşamasına geçelim.

Bilgisayardan açmış olduğumuz App Inventor2 sayfasının sağ üst köşesinde bulunan Blocks butonuna

tıklayalım ve kod yazma ekranına geçelim.

|                                                                                                    | Designer Blocks                                                                                                    |  |  |
|----------------------------------------------------------------------------------------------------|----------------------------------------------------------------------------------------------------|--|--|
| Properties                                                                                                    |                                                                                                    |  |  |
| helloWorld                                                                                                    | Screen1 • Add Screen Remove Screen Blocks                                                                                               |  |  |
| Blocks                                                                                                    | Viewer                                                                                                    |  |  |
| <ul> <li>Built-in</li> <li>Control</li> <li>Logic</li> <li>Math</li> <li>Text</li> <li>Lists</li> <li>Dictionaries</li> </ul>                                                                                                    |                                                                                                    |  |  |
| Colors<br>Variables<br>Procedures<br>Screen1<br>ALabel1                                                                                                    |                                                                                                    |  |  |
|                                                                                                    | ▲ 0 ⊗ 0<br>♥ ♥<br>Show Warnings                                                                                                    |  |  |
| AppInventor Koo<br>Uygulam                                                                                                    | du:<br>na başlatıldığında ekrandaki butonlara basıldığında arka plan resminin değişmesi için                                            |  |  |
| gerekli o                                                                                                    | ılan kod bloklarını yazalım.                                                                                                    |  |  |
| 1. Adım: Blocks bölümünden Button aracını seçelim ve açılan ekrandan "when button1.click do"                                                                                                    |                                                                                                    |  |  |
| Blocks                                                                                                    | Viewer                                                                                                    |  |  |
| <ul> <li>Built-in</li> <li>Control</li> <li>Logic</li> <li>Math</li> <li>Text</li> <li>Lists</li> <li>Dictiona</li> <li>Colors</li> <li>Variable</li> <li>Procedu</li> <li>Screen1</li> <li>Sutto</li> <li>Butto</li> <li>Butto</li> <li>Butto</li> <li>Butto</li> </ul> | aries when Button1 Click   aries when Button1 Click   do do   aries aries when Button1 LongClick do add add add add add add add add add |  |  |

2. Adım: Blocks bölümünden Screen1 aracını seçelim ve açılan ekrandan "set screen1.

backgroundimage to" bloğunu alalım.

3. Adım: Blocks bölümünden text menüsüne tıklayalım ve "...." bloğunu alalım. Boşluk alana Upload

edilmiş olana resimlerin adını ve uzatısını(1.jpg) şeklinde yazalım.

| Blocks     | Viewer     |
|------------|------------|
| 😑 Built-in |            |
| Control    |            |
| Logic      | 🕽 🔯 join 🖡 |
| Math       |            |
| Text       | longth N   |

4. Adım: Bu adımda blokları birleştirelim ve bu işlemi diğer butonlar için de uygulayalım.

Tamamladıktan sonra uygulamayı telefonda çalıştıralım.

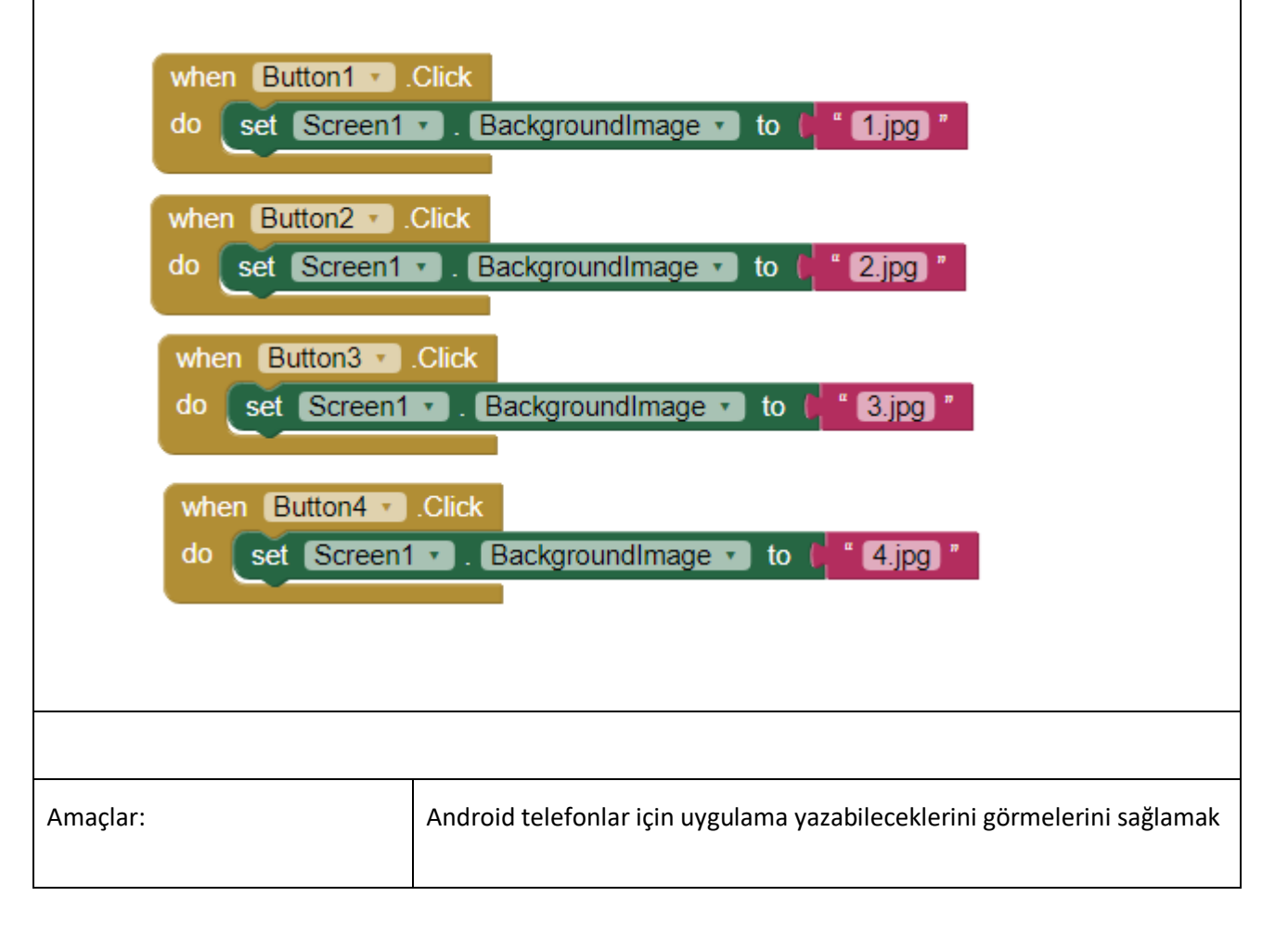